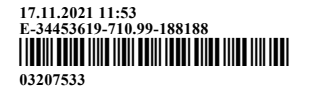

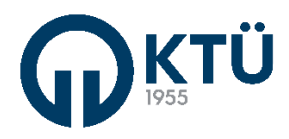

#### T.C. KARADENİZ TEKNİK ÜNİVERSİTESİ REKTÖRLÜĞÜ Genel Sekreterlik

Sayı : E-34453619-710.99-188188

Konu : Staj Yönetim Sistemi Modülü Kullanıcı Kılavuzu

#### DAĞITIM YERLERİNE

Üniversitemiz akademik birimlerince yürütülen öğrenci staj işlemlerine ilişkin tüm süreçlerin online olarak yürütülebilmesi amacıyla Bilgi İşlem Daire Başkanlığı tarafından geliştirilen "Staj Yönetim Sistemi" modülü tamamlanarak Bilgi Yönetim Sistemi (BYS) üzerinden erişime açılmıştır. Kariyer Merkezi, Öğrenci, Komisyon Başkanı, Staj Komisyonu, İşveren (Firma) ve Mediko (Sağlık, Kültür ve Spor Dairesi Başkanlığı) şeklinde 6 alt modülden oluşan sisteme işveren (firma) kullanıcıları https://online.ktu.edu.tr/ üzerinden, diğer bütün kullanıcılar ise Bilgi Yönetim Sistemi (BYS) üzerinden erişim sağlayacak olup öğrenciler için hazırlanan kullanıcı kılavuzu ekte yer almaktadır. Ayrıca Staj Yönetim Sistemi ile ilgili 02.11.2021 tarihinden verilen eğitim kaydına memur akademisi eğitim platformu üzerinden erişilebilmektedir. Sistemi ile ilgili süreç içerisinde oluşacak destek taleplerine ise Bilgi İşlem Daire Başkanlığı Destek Sistemi üzerinden (https://roundcube.ktu.edu.tr/hesk/) en kısa sürede cevap verilecektir.

Bilgilerini ve 22 Kasım 2021 tarihinden sonra başlatılacak tüm staj işlemlerinin bu modül üzerinden yürütülmesi (22 Kasım 2021 tarihinden önce başlatılan stajlar, başlatıldığı şekil ve yöntemle devam ettirilecektir) ve konunun tüm akademik ve idari personel ile öğrencilerimize duyurulması hususunda gereğini rica ederim.

Prof. Dr. Hamdullah ÇUVALCI Rektör

Ek: Staj Yönetim Sistemi Modülü Kullanıcı Kılavuzu (9 sayfa)

Dağıtım : Karadeniz Teknik Üniversitesi Tüm Birimler

> Bu belge güvenli elektronik imza ile imzalanmıştır. Doğrulama Adres: https://www.turkiye.gov.tr/karadeniz-teknik-universitesi-ebys

61080 – Trabzon / TÜRKİYE Tel: 0 (462) 377 43 36

Doğrulama Kod: CC794C42-45CF-4A3A-963A-0F4D9F87DF48

Faks: 0 (462) 325 32 05

www.ktu.edu.tr

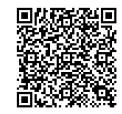

Sayfa

1/1

17.11.2021

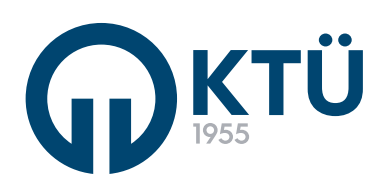

BİLGİ YÖNETİM SİSTEMİ (BYS) STAJ YÖNETİM SİSTEMİ KULLANIM KLAVUZU ÖĞRENCİ

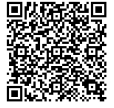

|              | Duyuruk                                    | ar 🔤                                 |                    |
|--------------|--------------------------------------------|--------------------------------------|--------------------|
|              | DUYURULAI                                  | R                                    |                    |
| Duyuru<br>No | DUYURU                                     |                                      | Görüntüle          |
| 5            | STAJ BAŞVURUSU DİKKAT EDİLMESİ GEREKEN KUF | IRALLAR                              |                    |
|              |                                            |                                      |                    |
|              | STAJ BAŞVURUSU DIKKAT EDİLMES              | AJ BAŞVURUSU DİKKAT EDİLM            | LAR<br>ESİ GEREKEN |
| Duyuru       | STAJ BAȘVURUSU DIKKAT EDÎLMES              | AJ BAŞVURUSU DİKKAT EDİLM<br>JRALLAR | LAR<br>ESİ GEREKEN |

Her öğrenci, kendi bölümüne ait duyuruları, duyurular sekmesinden takip edebilr. Duyuru detayını, tablodaki görüntüle ikonuna tıklayarak detay sayfasından görüntüleyebilir.

|               | Vientmalik                           |
|---------------|--------------------------------------|
| →             | MÜHENDISLIK FAKÜLTESI STAJ YÖNERGESI |
| $\rightarrow$ |                                      |
| $\rightarrow$ | STAJ YÖNETMELIĞİ                     |
|               |                                      |

Her öğrenci, kendi bölümünün sisteme yüklediği mevzuatlara, ilgili mevzuatlar sekmesinden ulaşabilir.

Mevzuatlar, ilgili mevzuata tıklayınca bilgisayarınıza indirilecektir.

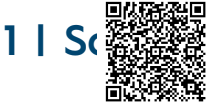

# Staj Başvurusu-Bilgilendirme

Staj Başvurusuna Başlamadan Önce Bölümünüz Tarafından Yüklenen Staj Yönergesi ve KTÜ Lisans Yönergesini inceleyiniz.

Okudum, onaylıyorum.

Staj başvurusu yapacak öğrenciden, başvuru süresince ve daha sonraki süreçlerde sorun yaşamaması için tüm staj yönergelerini okuması beklenmektedir.

| fil Bilgileri → | Staj Bilgileri → Kuru | m/Kuruluş Bilgileri → Yetkili E | ilgileri → Dosya Ekle | → Ön İzleı |
|-----------------|-----------------------|---------------------------------|-----------------------|------------|
| Adı Soyadı:     | ELIF                  | Sinif:                          | 2                     | *          |
| Öğrenci No:     | 411347                | EPosta:                         | 411347@ogr.ktu.edu    | u.tr       |
| Fakülte:        | FEN BİLİMLERİ         | Telefon No:                     | 5382546539            |            |
| Bölüm:          | BİLGİSAYAR MÜHENDİS   | LİĞİ ANABİLİM DALI              |                       |            |
| İkametgah:      |                       |                                 |                       |            |
|                 |                       |                                 |                       |            |

Profil bilgileri, veri tabanından otomatik olarak çekilmektedir.

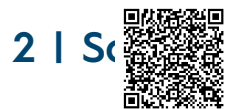

| Staj Kaynağı:          | Kendi Imkanlarimla   | * | Staj Dönemi:                               | Yaz               | ٣ |
|------------------------|----------------------|---|--------------------------------------------|-------------------|---|
| Staj Türü:             | ZORUNLU              | × | Staj Adı:                                  | Staj2             | × |
| Staj Ücret:            | Ücretli              | • | Yakınlık Durumu ≚ :                        | Kendi             |   |
| Tecil Kapsamı * :      |                      |   | Gemi İşletmesinin<br>Bayrağı/Milliyeti **: | Yabancı Bayraklı  | × |
| Hafta İci Calısacağım: | 08-00_17:00 castleri |   | 🗖 Cumartesi Calisacağım 🗖                  | Pazar Calisacaŏim |   |

Staj bilgileri ekranında yer alan tüm bilgiler eksiksiz olarak girilmelidir.

|                                        | ST                              | AJ BAŞVURUSU                    |                     |         |
|----------------------------------------|---------------------------------|---------------------------------|---------------------|---------|
| il Bilgileri → Staj Bilgi              | leri → <mark>Kurum/Kur</mark> u | ıluş Bilgileri → Yetkili Bilgil | leri → Dosya Ekle → | Ön İzle |
| Kayıtlı Kurumlar :                     | KTU                             | •                               |                     |         |
| Adı :                                  | KTU                             | Kurum/Kuruluş Türü :            | Kamu                | Ψ.      |
| Üretim/Hizmet Alanı :                  | Eğitim                          | Web Adresi :                    | www.ktu.edu.tr      |         |
| Kurum/Kuruluş İletişim Bilgileri       | i                               |                                 |                     |         |
| Telefon No :                           | 05382546539                     | EPosta :                        | kik@ktu.edu.tr      |         |
| Fax No :                               |                                 |                                 |                     |         |
| <u> Kurum/Kuruluş - Staj Bilgileri</u> |                                 |                                 |                     |         |
| Staj Tarih Aralığı :                   | 26.11.2021                      | Staj Süresi (Gün) :             | 30                  |         |

Staj yapılacak Kurum/Kuruluş bilgileri eksiksiz olarak girilmelidir.

Aynı ekranda, staj yapılmak istenilen tarih aralığı ve staj gün bilgisi belirtilmelidir. Staj yapmak istenilen kurumu «Kayıtlı Kurumlar» da var ise listeden seçim yapabilirsiniz.

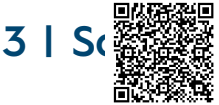

| Kayıtlı Yetkililer : | Elif ARAS      | •                       |             |
|----------------------|----------------|-------------------------|-------------|
| Ad Soyad:            | Elif ARAS      | Unvan/Görev :           | Öğr.Gör.    |
| Kurumsal E-Posta :   | elifcanbakkal6 | Kurum İçi İletişim No : | 04623773177 |
| Universite :         | Gazi ünv.      | Diploma No :            | 1236547898  |

Yetkili bilgileri ekranındaki tüm bilgiler eksiksiz olarak girilmelidir.

Yetkili kişi ismi «Kayıtlı Yetkililer» alanında varsa listeden seçim yapılabilir.

| Stai Bas                               | svurusu – Dosva Ekle                                                             |
|----------------------------------------|----------------------------------------------------------------------------------|
|                                        | Stei Bernung                                                                     |
| Profil Bilgileri → Staj Bilgileri → Ku | urum/Kuruluş Bilgileri → Yetkili Bilgileri → <mark>Dosya Ekle</mark> → Ön İzleme |
| Başvuru Belgeleri (2                   | Zip - Rar) : Dosya Seç                                                           |
|                                        | Dotya<br>No Dosya                                                                |
| Geri                                   |                                                                                  |
|                                        |                                                                                  |

Görselde yer alan ekranda, başvuru sürecinde gerekli olan tüm belgeler zip veya 7z uzantılı olarak eklenebilir.

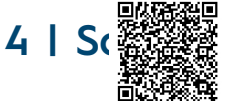

| Bilgileri →      | Staj Bilgileri → Kuru | Staj Başvurusu<br>m/Kuruluş Bilgileri → Yetki | li Bilgileri → Dosya Ekle | → Ön İz |
|------------------|-----------------------|-----------------------------------------------|---------------------------|---------|
| PROFIL BILGILERI |                       |                                               |                           |         |
| Adı Soyadı:      | ELÍF                  | Sinif:                                        | 2                         | -       |
| Öğrenci No:      | 411347                | EPosta:                                       | 411347@ogr.ktu.edu.t      | r       |
| Fakülte:         | FEN BİLİMLERİ         | ▼ Telefon                                     | No: 5382546539            |         |
| Bölüm:           | BILGİSAYAR MÜHENDİS   | LIĞI ANABİLİM DALI                            |                           |         |
| İkametgah:       |                       |                                               |                           |         |
|                  |                       |                                               |                           |         |

başvurusunda belirtilen tüm bilgiler Ön İzleme Ekranında Staj görüntülenebilmektedir.

Kontrollerinizi sağladıktan sonra staj başvurunuzu kaydedilmelidir.

Staj

41

#### Tüm Staj Başvuruları Staj Başvuruları Kabu Başlangıç Tarihi Basvuru Onay Tarihi Sonuc Sonuc Komisyon ISLEM\_YAP AdSoyad Dor Bitiş Tarihi Gü Durun Edilen Detay Dosyası Aciklama Tarihi Dosyas Gün 7.10.2021 Trabzo 15.10.2021 17.11.2021 Staj basari 12.10.2021 Ł 30 ELİ 30 00:00:00 00:00:00 11:26:09 niversite 26.11.2021 27.02.2022 ¥ ELÍF Yaz кти 30 Isleme alindi ۲ 00:00:00 00:00:00

Geçmiş ve güncel olan staj başvuruları «Tüm Staj Başvuruları» sayfasından takip edilebilir.

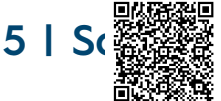

Staj başvurusu ve sonraki süreçlerde gerekli tüm dosyalara «Gerekli Dosyalar» sayfasından ulaşılabilmektedir.

Staj Komisyonu'na iletilecek talepler «Talepler» sayfasından iletilmektedir. Aynı sayfadan, talebin durumu ve cevabı görüntülenebilmektedir.

|                  |    | St    | aj Sc | onlandırmc       | χ.           |           |
|------------------|----|-------|-------|------------------|--------------|-----------|
|                  |    |       | Staj  | j Başvuruları    |              |           |
| Yayın No         | Ad | Donem | Kurum | Başlangıç Tarihi | Bitiş Tarihi | İşlem Yap |
| Kayıt bulunamadı |    |       |       |                  |              |           |
|                  |    |       |       |                  |              |           |
|                  |    |       |       |                  |              |           |
|                  |    |       |       |                  |              |           |
|                  |    |       |       |                  |              |           |

Gerçekleştirilen stajlar «Staj Sonlandır» ekranından, gerekli işlem adımları takip edilerek sonlandırılmaktadır.

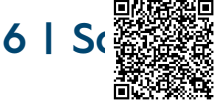

| Ders İslemleri                                                                             | ~                                |            |         |                              |                                      |                           |                     |               | Stai Ba                                                                                  | syurular                                                         | 1                                |                                    |                                                        |                        |                  |        |        |
|--------------------------------------------------------------------------------------------|----------------------------------|------------|---------|------------------------------|--------------------------------------|---------------------------|---------------------|---------------|------------------------------------------------------------------------------------------|------------------------------------------------------------------|----------------------------------|------------------------------------|--------------------------------------------------------|------------------------|------------------|--------|--------|
| Enstitü İslemleri                                                                          |                                  |            |         |                              |                                      |                           |                     |               | ~                                                                                        | y                                                                | -                                |                                    |                                                        |                        |                  |        |        |
| jik Kesme Talebi                                                                           | -                                | Staj<br>No | AdSoyad | Donem                        | Kurum                                | Başlangıç<br>Tərihi       | Bitiş Tarihi        | Gün           | Durum                                                                                    | Basvuru<br>Dosyasi                                               | Komisyon<br>Açıklama             | Kabul<br>Edilen<br>Gün             | Onay<br>Tarihi                                         | Sonuc<br>Tarihi        | Sonuc<br>Dosyası | Detay  | ISLEM_ |
| Staj Yönetim Sistemi                                                                       | ^                                | 39         | ELÍF    | Yaz                          | Trabzon<br>üniversitesi              | 15.10.2021                | 17.11.2021 00:00:00 | 30            | Staj basarili<br>sonlandirildi                                                           | A                                                                | -                                | 30                                 | 7.10.2021                                              | 12.10.2021<br>11:26:09 | A                | ۲      |        |
| gili Mevzuatlar                                                                            |                                  | 41         | ELÍF    | Yaz                          | кти                                  | 26.11.2021                | 27.02.2022          | 30            | Staj komisyon<br>üyesi yetkiliyi                                                         | A                                                                |                                  |                                    |                                                        |                        |                  | ۲      | ( ,    |
| aj başvuru<br>im Stai Basvuruları                                                          |                                  |            |         |                              |                                      |                           |                     |               | reddetti                                                                                 |                                                                  |                                  |                                    |                                                        |                        |                  |        | $\sim$ |
| erekli Dosyalar                                                                            |                                  |            |         |                              |                                      |                           |                     |               |                                                                                          |                                                                  |                                  |                                    |                                                        |                        |                  |        | /      |
| lepler                                                                                     |                                  |            |         |                              |                                      |                           |                     |               |                                                                                          |                                                                  |                                  |                                    |                                                        |                        |                  | /      | /      |
| aj Sonlandır                                                                               |                                  |            |         |                              |                                      |                           |                     |               |                                                                                          |                                                                  |                                  |                                    |                                                        |                        |                  |        |        |
| Spor Sahaları Yönetimi                                                                     | ~                                |            |         |                              |                                      |                           |                     |               |                                                                                          |                                                                  |                                  |                                    |                                                        |                        |                  | /      |        |
| tüphane Borç Ödeme                                                                         |                                  |            |         |                              |                                      |                           |                     |               |                                                                                          |                                                                  |                                  |                                    |                                                        |                        |                  |        |        |
| Profil Bilgiler                                                                            | ·i →                             | Sta        | j Bilgi | ileri                        | → Ku                                 | ırum/Kı                   | STAJ<br>uruluş l    | BAŞ<br>Bilgil | oVURU<br>eri →                                                                           | Yetkili                                                          | Bilgiler                         | i →                                | Dosya                                                  | Ekle                   | → Ö              | n İzle | eme    |
| Profil Bilgiler<br>Staj Kaynad                                                             | -ji →<br>ju:                     | Sta        | j Bilgi | <b>ileri</b><br>Ken          | → Ku<br>Idi Imkanla                  | arum/Ku                   | STAJ<br>uruluş l    | BAŞ<br>Bilgil | SVURU<br>leri →<br>Staj Dönem                                                            | Yetkili<br>::                                                    | Bilgiler                         | i →                                | <b>Dosya</b><br>az                                     | Ekle                   | → Ö              | n İzle | eme    |
| Profil Bilgiler<br>Staj Kaynag<br>Staj Türü:                                               | ʻi →<br>jı:                      | Sta        | j Bilgi | <b>ileri</b><br>Ken<br>ZOF   | → Ku<br>Idi Imkanla<br>RUNLU         | <b>irum/K</b> u<br>arimla | STAJ<br>uruluş l    | BAŞ<br>Bilgil | SVURU<br>leri →<br>Staj Dönem<br>Staj Adı:                                               | Yetkili<br>i:                                                    | Bilgiler                         | i →                                | <b>Dosya</b><br>az<br>taj2                             | Ekle                   | → Ö              | n İzle | eme    |
| Profil Bilgilet<br>Staj Kaynaš<br>Staj Türü:<br>Staj Ücret:                                | ·i →<br>jı:                      | Sta        | j Bilgi | ileri<br>Ken<br>ZOF          | → Ku<br>Idi Imkania<br>RUNLU<br>etli | <b>ırum/Kı</b><br>arimla  | STAJ<br>uruluş l    | BAŞ<br>Bilgil | SVURU<br>leri →<br>Staj Dönem<br>Staj Adı:<br>Yakınlık Du                                | Yetkili<br>i:<br>rumu * :                                        | Bilgiler                         | i →                                | <b>Dosya</b><br>az<br>taj2<br>endi                     | Ekle                   | → Ö              | n İzle | eme    |
| Profil Bilgilet<br>Staj Kaynağ<br>Staj Türü:<br>Staj Ücret:<br>Tecil Kapsa                 | 'i →<br>jı:                      | Sta        | j Bilgi | ileri<br>Ken<br>ZOF          | → Ku<br>Idi Imkania<br>RUNLU<br>etli | ı <b>rum/Kı</b><br>arimla | STAJ<br>uruluş l    | BAŞ<br>Bilgil | SVURU<br>leri →<br>Staj Dönem<br>Staj Adı:<br>Yakınlık Du<br>Gemi İşletm<br>Bayrağı/Mil  | Yetkili<br>i:<br>rumu * :<br>esinin<br>liyeti **:                | Bilgiler                         | i →<br>M<br>S<br>Ka<br>Ya          | Dosya<br>az<br>taj2<br>endi<br>abancı Ba               | Ekle                   | → Ö              | n İzle | eme    |
| Profil Bilgilet<br>Staj Kaynağ<br>Staj Türü:<br>Staj Ücret:<br>Tecil Kapsa<br>Hafta İçi Ça | -j →<br>jı:<br>ımı×:<br>ılışacağ | Sta        | j Bilgi | ileri<br>Ken<br>Ücre<br>08:0 | → Ku<br>Idi Imkanla<br>RUNLU<br>etli | arimla<br>aatleri         | STAJ<br>uruluş l    | BAŞ<br>Bilgil | SVURU<br>leri →<br>Staj Dönem<br>Staj Adı:<br>Yakınlık Du<br>Gemi İşletm<br>Bayrağı/Mill | Yetkili<br>i:<br>rumu * :<br>esinin<br>liyeti **:<br>rtesi Çalı; | Bilgiler<br><sup>şacağım</sup> [ | i →<br>Yi<br>Si<br>Ki<br>Yi<br>Paz | Dosya<br>az<br>taj2<br>endi<br>abancı Ba<br>zar Çalışa | Ekle                   | → ö              | n İzle | eme    |

Staj başvuru durumu «Tüm Staj Başvuruları» ekranından takip edilebilir.

Başvuruda belirtilen kurum, yetkili veya diğer bilgiler, Staj Komisyonu Üyesi veya Başkanı tarafından uygun bulunmazsa başvuru reddedilir. Bu durum, ilgili satırın «Durum» alanında yazmaktadır.

Reddedilen başvuruya ait «İşlem Yap» butonuna tıklanıldığında, başvuru ekranlarına yönlendirme yapılmaktadır. Bu ekranlardan gerekli yerleri düzenleyip başvuru güncellenebilir.

Güncel başvuru Staj Komisyonu'na yönlendirilecektir.

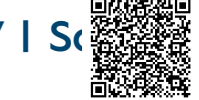

| Staj Erteleme – Uzatma -Durdurma |                                  |                                                                                                    |                         |                        |                        |     |                                |                    |                      |                        |                       |                        |                  |       |           |
|----------------------------------|----------------------------------|----------------------------------------------------------------------------------------------------|-------------------------|------------------------|------------------------|-----|--------------------------------|--------------------|----------------------|------------------------|-----------------------|------------------------|------------------|-------|-----------|
|                                  | Staj Başvuruları                 |                                                                                                    |                         |                        |                        |     |                                |                    |                      |                        |                       |                        |                  |       |           |
| Staj<br>No                       | AdSoyad                          | Donem                                                                                                    | Kurum                   | Başlangıç<br>Tarihi    | Bitiş Tarihi           | Gün | Durum                          | Basvuru<br>Dosyası | Komisyon<br>Açıklama | Kabul<br>Edilen<br>Gün | Onay<br>Tarihi        | Sonuc<br>Tarihi        | Sonuc<br>Dosyası | Detay | ISLEM_YAP |
| 39                               | ELİF                             | Yaz                                                                                                    | Trabzon<br>üniversitesi | 15.10.2021<br>00:00:00 | 17.11.2021<br>00:00:00 | 30  | Staj basarili<br>sonlandirildi | A                  | <b>—</b>             | 30                     | 7.10.2021<br>15:52:42 | 12.10.2021<br>11:26:09 |                  | ۲     |           |
| 41                               | ELÍF                             | Yaz                                                                                                    | кти                     | 26.11.2021<br>00:00:00 | 27.02.2022<br>00:00:00 | 30  | Isleme alindi                  |                    | =                    |                        |                       |                        |                  | ۲     |           |
| -                                | Staj Tarihleri Güncelleme Talebi |                                                                                                    |                         |                        |                        |     |                                |                    |                      |                        |                       |                        |                  |       |           |
|                                  |                                  | Kon                                                                                                    | iu :                    | Seçiniz                | Seçiniz 🔹              |     |                                |                    |                      |                        |                       |                        |                  |       |           |
|                                  |                                  | Staj Image: Constraint of the second second sec |                         |                        |                        |     |                                |                    |                      |                        |                       |                        |                  |       |           |
|                                  |                                  | Staj Süresi<br>(Gün) :<br>Kaç gün uzatma talebiniz olduğunu veya ertelenen tarihte kaç gün staj yapılacağı bilgisini<br>doldurunuz.                                                                                                    |                         |                        |                        |     |                                |                    |                      |                        | i                     |                        |                  |       |           |
|                                  |                                  | Dosya :                                                                                                    |                         | Dosya Seç              |                        |     |                                |                    |                      |                        |                       |                        |                  |       |           |
|                                  |                                  | Açıl                                                                                                    | klama :                 |                        |                        |     |                                |                    |                      |                        |                       |                        |                  |       |           |
|                                  |                                  | Başvuruyu Tamamla                                                                                                    |                         |                        |                        |     |                                |                    |                      |                        |                       |                        |                  |       |           |
|                                  |                                  |                                                                                                    | Geri                    |                        |                        |     |                                |                    |                      |                        |                       |                        |                  |       |           |

Onaylanmış ve ileri tarihte gerçekleştirilecek staj başvurusunu erteleme; onaylanmış ve staj yapmaya başlanılan başvuruya uzatma veya durdurma talebinde bulunulabilir.

Tüm Staj Başvuruları ekranından, ilgili kayda ait «İşlem Yap» butonu aracılığıyla açılan ekrandan talepler iletilmektedir.

Bu talepler, ilk önce kurum yetkilisinin onayına sunulacaktır. Yetkili onayından sonra Staj Komisyonu ekranına yönlendirilecektir.

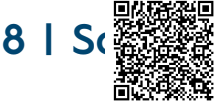